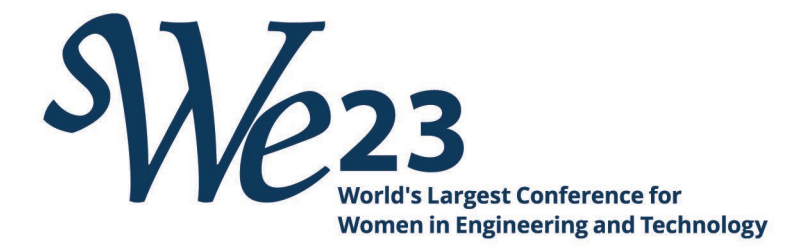

## How to Flag Your Resume as Attending WE23 on the SWE Career Center

Use the steps below to upload your resume on the SWE Career Center and flag it so hiring employers can see you are attending WE23. For **additional support**, please <u>click here</u>.

1. Navigate to the <u>SWE Career Center</u>. Hover the top-right drop-down menu for **Job Seekers**, click **My Account**.

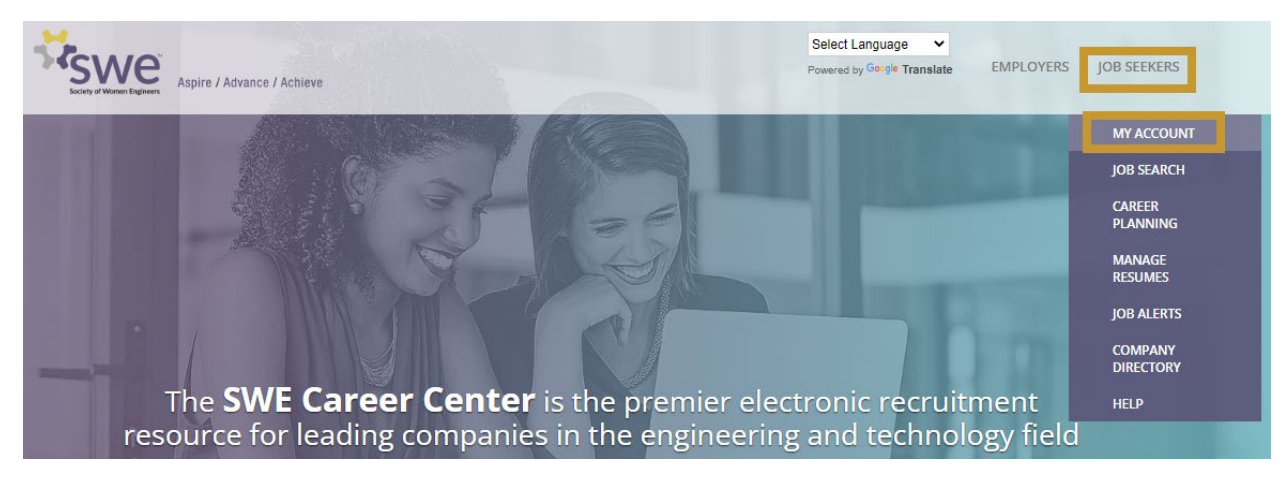

If you have an existing SWE Career Center account, please log in. If you do not have an existing account, you must create an account. It's free!
 \*Note: Your SWE Career Center account is separate from your SWE membership account.

| By signing in you are accepting the Terms & Conditions and Privacy Policy<br><b>f</b> Facebook G Google in LinkedIn |                       |                      |
|----------------------------------------------------------------------------------------------------|-----------------------|----------------------|
| ogin                                                                                                    | Create a new account  |                      |
| Email*<br>Enter your email address                                                                                  | YOUR INFORMATION      | Last Name *          |
| Password*                                                                                                    | Enter your first name | Enter your last name |
| Enter your password Forgot your password?                                                                           | Email Address *       |                      |

Job Seeker Login / Create Account (If you are an employer, please login here)

3. Once logged in, hover the top-right drop-down menu for **Job Seekers** and select **Manage Resumes**.

| Aspire / Advance / Ach          | ieve | Select Language  V Powered by Google Translate | EMPLOYERS | JOB SEEKERS          | WELCOME |
|---------------------------------|------|------------------------------------------------|-----------|----------------------|---------|
| Career Center Home / My Account |      |                                                |           | MY ACCOUNT           |         |
| My Account                      |      |                                                |           | JOB SEARCH           |         |
| ,                               |      |                                                |           | CAREER<br>PLANNING   |         |
| SETTINGS                        |      |                                                |           | MANAGE<br>RESUMES    |         |
| Account Type                    | Name |                                                |           | JOB ALERTS           |         |
| Job Seeker                      |      |                                                |           | COMPANY<br>DIRECTORY |         |

 To upload your resume, you can select to Upload your Resume or to Build your Resume Online. If you have already uploaded or built your resume, select the Edit option listed next to your Public Resumes.

| Create a new resume                                                                                                    |                      |  |  |  |  |  |
|----------------------------------------------------------------------------------------------------|----------------------|--|--|--|--|--|
| Create your resume today! Once you have a resume created and saved in our system you can publish it to our Resume Bank so employers find you! Or keep it private and use it when applying online for jobs. Choose an option below to get started. |                      |  |  |  |  |  |
|                                                                                                    | 4 UPLOAD RESUME FILE |  |  |  |  |  |
|                                                                                                    |                      |  |  |  |  |  |

 During upload, creation or editing of your resume, scroll down until you reach the Details section. At the end of this section above Preferences, you will see the question asking if you are attending WE23. Selecting Yes will flag your resume so hiring employers and recruiters can see you are attending WE23.

| <ul> <li>YES</li> <li>NO</li> <li>re you a STEM Reentry candidate? *</li> <li>YES</li> <li>NO</li> <li>PA *</li> <li>3.5-4.0</li> <li>raduation Date *</li> <li>2000</li> <li>re you attending a 2023 WE Local Conference</li> <li>ttending WE23 *</li> </ul> |     |
|----------------------------------------------------------------------------------------------------|-----|
| <ul> <li>NO</li> <li>re you a STEM Reentry candidate?*</li> <li>YES</li> <li>NO</li> <li>PA *</li> <li>3.5-4.0</li> <li>raduation Date *</li> <li>2000</li> <li>re you attending a 2023 WE Local Conference</li> <li>ttending WE23 *</li> </ul>               |     |
| re you a STEM Reentry candidate? * ) YES ) NO PA * 3.5-4.0 raduation Date * 2000 re you attending a 2023 WE Local Conference ttending WE23 *                                                                                                    |     |
| ) YES<br>NO<br>PA *<br>3.5-4.0<br>raduation Date *<br>2000<br>re you attending a 2023 WE Local Conference<br>ttending WE23 *                                                                                                    |     |
| NO PA* 3.5-4.0 raduation Date* 2000 re you attending a 2023 WE Local Conference ttending WE23*                                                                                                    |     |
| PA * 3.5-4.0 raduation Date * 2000 re you attending a 2023 WE Local Conference ttending WE23 *                                                                                                    |     |
| 3.5-4.0 • • • • • • • • • • • • • • • • • • •                                                                                                    |     |
| raduation Date *<br>2000 •<br>re you attending a 2023 WE Local Conference<br>•<br>ttending WE23 *                                                                                                    | •   |
| 2000 re you attending a 2023 WE Local Conference                                                                                                    |     |
| re you attending a 2023 WE Local Conference                                                                                                    | ,   |
| ttending WE23 *                                                                                                    | e?* |
| ttending WE23 *                                                                                                    | •   |
|                                                                                                    |     |
| YES                                                                                                    | •   |
|                                                                                                    |     |
| YES                                                                                                    | 5   |
| NO                                                                                                    |     |

6. For the employers to see your resume, you **must check the box** to make your resume **public** and **searchable** by employers.

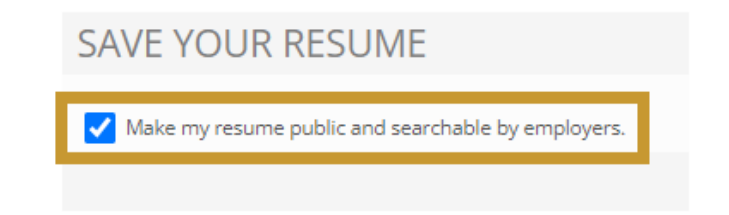

7. Don't forget to click **Save** when finished.

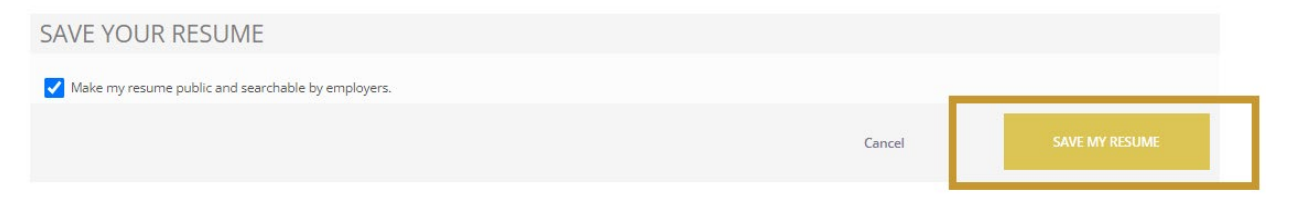

8. You can **explore open positions** on the SWE Career Center by hovering the top-right dropdown menu for **Job Seekers** and selecting **Job Search**.

| Society of Women Engineers      | Achieve | Select Language   Powered by Geogle Translate | EMPLOYERS | JOB SEEKERS WELCOM |
|---------------------------------|---------|-----------------------------------------------|-----------|--------------------|
| Career Center Home / My Account |         |                                               |           | MY ACCOUNT         |
| My Account                      |         |                                               |           | JOB SEARCH         |
| 5                               |         |                                               |           | CAREER<br>PLANNING |
| SETTINGS                        |         |                                               |           | MANAGE<br>RESUMES  |
| Account Type                    | Name    |                                               |           | JOB ALERTS         |
| Job Seeker                      |         |                                               |           |                    |
|                                 |         |                                               |           | HELP               |

For additional support, please <u>click here</u>.